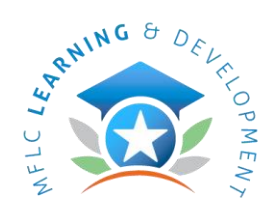

Military Family & Life Counseling **Training Newsletter** 

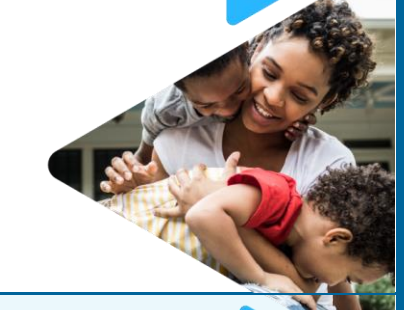

# **Deltek Costpoint Self-Service** Password Reset & Account Unlock

Quick Summary: One of Deltek's key features is the self-service option that allows users to reset their own passwords and unlock their accounts. As needed, Magellan MFLC counselors will be expected to reset their Deltek passwords and unlock their accounts without the assistance of Magellan Federal IT or the MFLC Service Center.

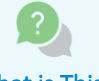

What is This? Instructions on how to reset your own Deltek unlock your account.

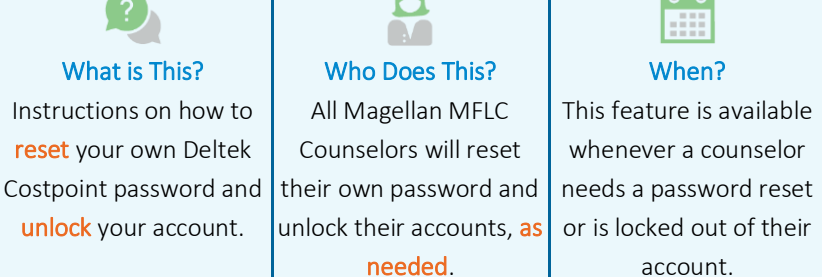

## When? This feature is available whenever a counselor or is locked out of their

account.

Caution! Counselors must have already activated their Deltek Costpoint accounts. If not, the password reset/unlock will not work.

### **Deltek Costpoint Self Service Resets and Unlocks**

Whenever a counselor cannot access Deltek Costpoint due to password issues, or if they have locked themselves out of the system, they have the advantage of resetting their own passwords or unlocking their accounts. This is different from other Magellan systems. Counselors can reset and unlock on their own without the direct assistance from the Helpdesk or Service Center.

| When to Reset Password                                                                                         | When to Unlock Account                                            |
|----------------------------------------------------------------------------------------------------|-------------------------------------------------------------------|
| <ul> <li>I forgot my password</li> <li>My password won't work</li> <li>Standard reset every 90 days</li> </ul> | <ul> <li>I have entered the wrong password three times</li> </ul> |

## 1. How to <u>Reset</u> your Deltek Costpoint Password

Follow these steps to Reset your Deltek Costpoint password. Take your time. Read carefully.

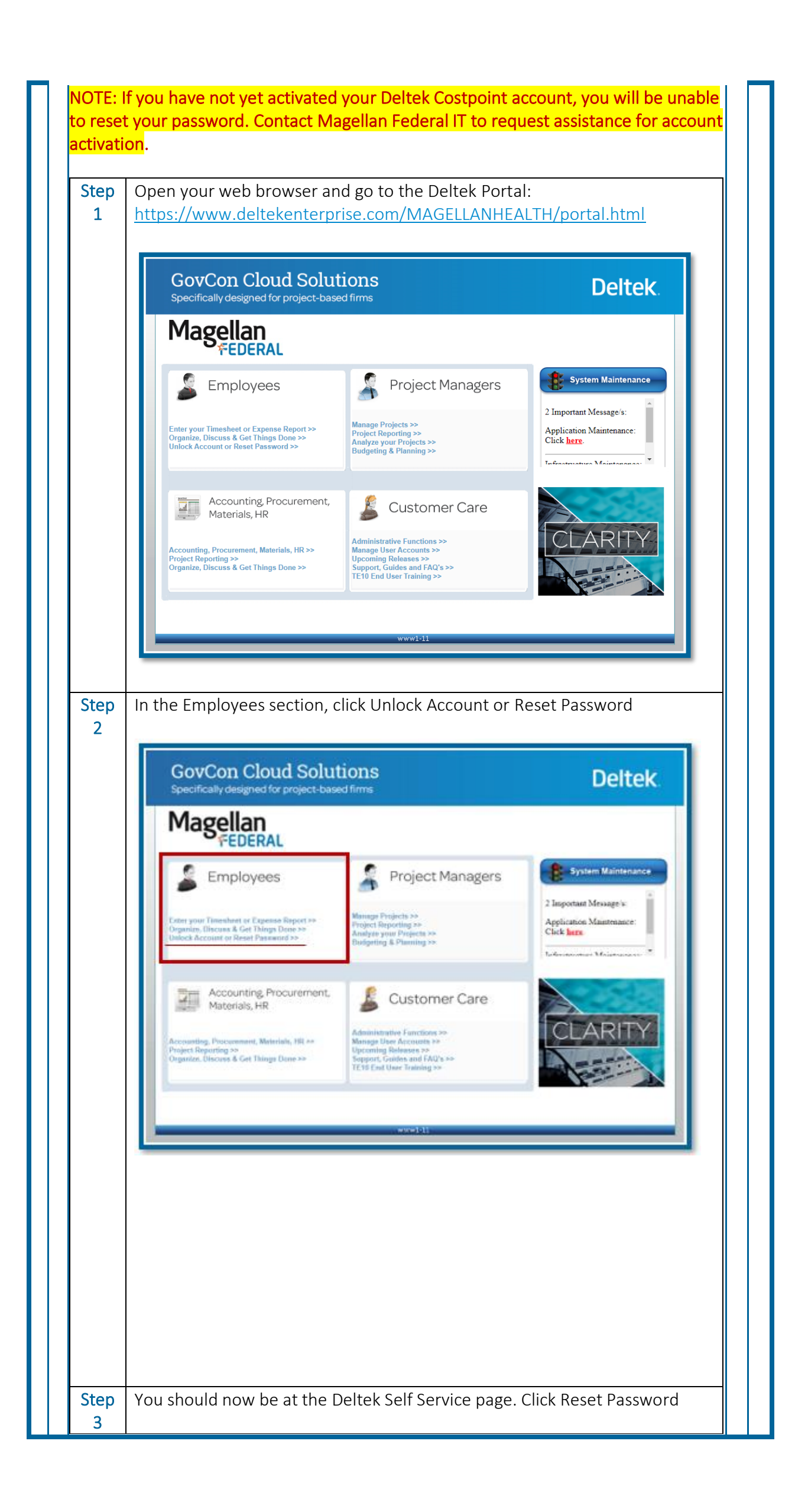

|           | FIRST TIME USer and the second set of the second set of the s |  |
|-----------|----------------------------------------------------------------------------------------------------|--|
|           | Reset Password                                                                                                    |  |
| Step<br>4 | In the Enter Username field, slowly type in your Deltek Costpoint username that starts with 47161. Click Continue                                                                                                    |  |
|           |                                                                                                    |  |
|           | Forgot your password?<br>To reset your password, start by entering your domain username.                                                                                                    |  |
|           | * Enter Username 47161.A.Test000 (Example : Jsmith) Cancel Continue                                                                                                    |  |
|           |                                                                                                    |  |
| Step      | You will now be prompted to answer one of your security questions.                                                                                                    |  |
| Step<br>5 | You will now be prompted to answer one of your security questions.<br>Answer the security question and enter the verification characters exactly<br>how they appear on your screen. Click Continue                                                                                                    |  |
| Step<br>5 | You will now be prompted to answer one of your security questions.<br>Answer the security question and enter the verification characters exactly<br>how they appear on your screen. Click Continue                                                                                                    |  |
| Step<br>5 | You will now be prompted to answer one of your security questions.<br>Answer the security question and enter the verification characters exactly<br>how they appear on your screen. Click Continue                                                                                                    |  |
| Step<br>5 | You will now be prompted to answer one of your security questions.<br>Answer the security question and enter the verification characters exactly<br>how they appear on your screen. Click Continue                                                                                                    |  |
| Step<br>5 | You will now be prompted to answer one of your security questions.         Answer the security question and enter the verification characters exactly how they appear on your screen. Click Continue         Please answer the following question(s) to reset your password         Question:       What was the make of your first car?         Image: Type the characters you see in the picture below.         Exercise                                                                                                    |  |
| Step<br>5 | You will now be prompted to answer one of your security questions.         Answer the security question and enter the verification characters exactly how they appear on your screen. Click Continue         Please answer the following question(s) to reset your password         Question:       What was the make of your first car?         Image: Type the characters you see in the picture below.         Elease answer                                                                                                    |  |
| Step<br>5 | Please answer the following question(s) to reset your password   Question:   What was the make of your first car?   Type the characters you see in the picture below.   Base 1<0                                                                                                    |  |

|           | * Confirm New Password  • Minimum length should be at least 8  • Number of numerals to include 1  • Must not be a palindrome  • Must not contain any character more than twice consecutively  • Must not have 5 consecutive characters from username  Type the characters you see in the picture below. |
|-----------|----------------------------------------------------------------------------------------------------|
| Step<br>7 | Cancel Reset Password<br>(ou should now see an alert that the password is successfully changed.<br>Congratulations! You've reset your password.<br>Click Back to Home to close out the page.                                                                                                    |
|           |                                                                                                    |

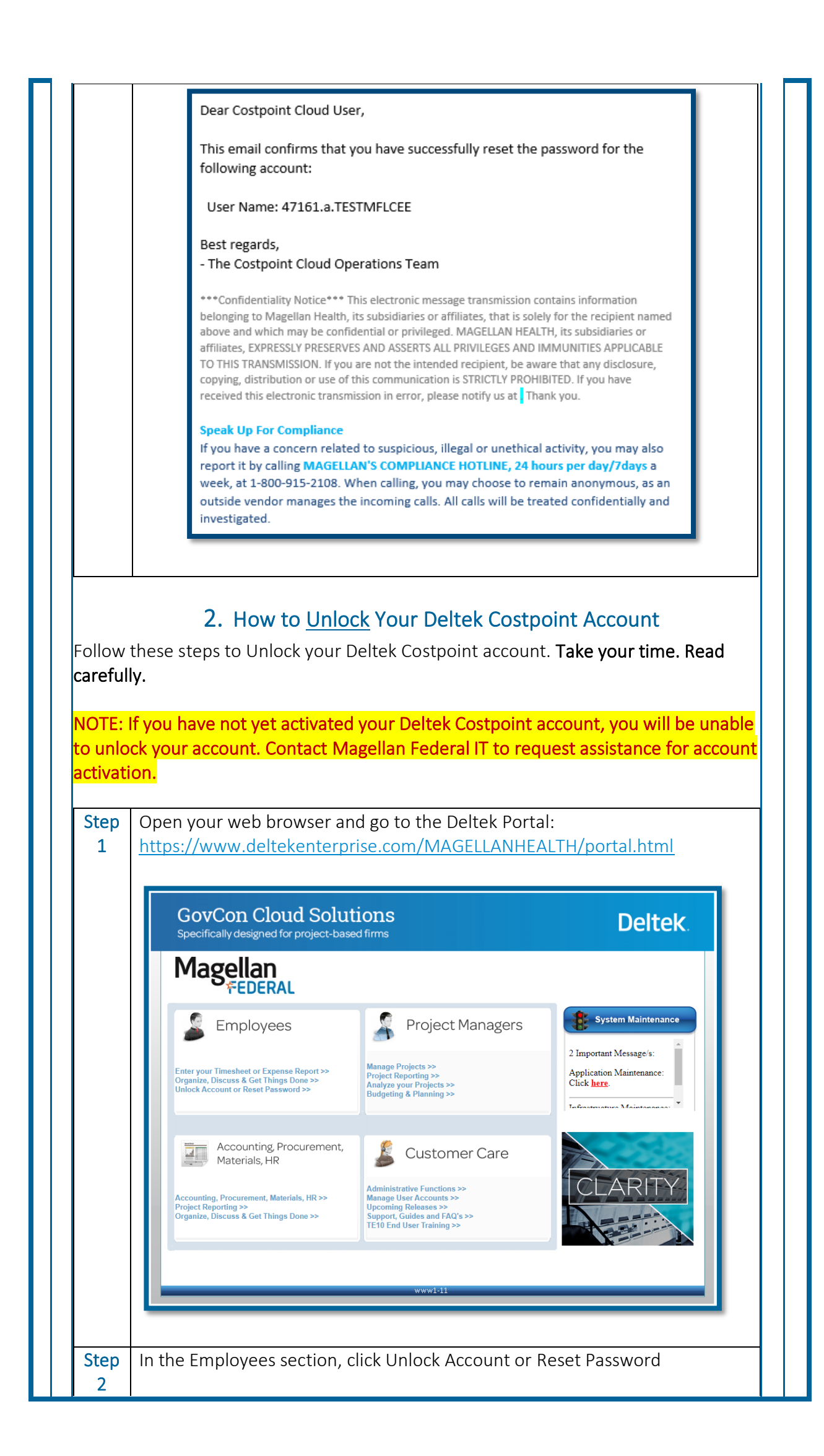

| 1        | GovCon Cloud Solutions Deltek.                                                                                                    |
|----------|----------------------------------------------------------------------------------------------------|
|          | Magellan<br>FEDERAL                                                                                                    |
|          | Employees Roject Managers                                                                                                    |
|          | Exter your Timeshnet or Expense Report >><br>Organize, Discuss & Get Things Done >><br>Dadock Account or Reset Passanned >>         Manage Projects >><br>Project Reporting >><br>Analyte your Projects >><br>Dudgeting & Planning >>         2 Important Message's:<br>Application Maintenance:<br>Click Imre<br>Undgeting & Planning >>                                                                                                    |
|          | Accounting, Procurement,<br>Materials, HR & Customer Care                                                                                                    |
|          | Accounting, Procumment, Meterials, HR ##<br>Project Reporting 25<br>Organize, Discuss & Get Things Dane >><br>Test East User Training 3>                                                                                                    |
|          | .exelli                                                                                                    |
|          |                                                                                                    |
| tep<br>3 | You should now be at the Deltek Self Service page. Click Unlock Account                                                                                                    |
| Э        | DettekEnterprise - PWSelfService × +                                                                                                    |
|          | ← → C ☆ adss1.deltekenterprise.com/showLogin.cc                                                                                                    |
|          | Deltek Knowmore.<br>Do more.**                                                                                                    |
|          | FIRST TIME Account Self-Service     to activate     Login     Service     Dease activate your account before using "Reset Password.                                                                                                    |
|          | Sec Lions & Ans<br>Reset Password                                                                                                    |
|          | Name:                                                                                                    |
|          | Unlock Account                                                                                                    |
|          |                                                                                                    |
|          |                                                                                                    |
|          |                                                                                                    |
|          |                                                                                                    |
|          |                                                                                                    |
| tep<br>4 | In the Enter Username field, slowly type in your Deltek Costpoint usernar that starts with 47161. Click Continue                                                                                                    |
| tep<br>4 | In the Enter Username field, slowly type in your Deltek Costpoint usernar<br>that starts with 47161. Click Continue                                                                                                    |
| tep<br>4 | In the Enter Username field, slowly type in your Deltek Costpoint usernar<br>that starts with 47161. Click Continue                                                                                                    |
| tep<br>4 | In the Enter Username field, slowly type in your Deltek Costpoint usernar<br>that starts with 47161. Click Continue                                                                                                    |
| tep<br>4 | In the Enter Username field, slowly type in your Deltek Costpoint usernar that starts with 47161. Click Continue                                                                                                    |
| tep<br>4 | In the Enter Username field, slowly type in your Deltek Costpoint usernar that starts with 47161. Click Continue                                                                                                    |
| tep<br>4 | In the Enter Username field, slowly type in your Deltek Costpoint usernar<br>that starts with 47161. Click Continue           Account locked down?           To unlock your account, start by entering your domain username.                                                                                                    |
| tep<br>4 | In the Enter Username field, slowly type in your Deltek Costpoint usernar that starts with 47161. Click Continue          Account locked down?         To unlock your account, start by entering your domain username.         * Enter Username         47161.A.Test000         (Example : Jsmith)                                                                                                    |
| tep<br>4 | In the Enter Username field, slowly type in your Deltek Costpoint usernar that starts with 47161. Click Continue          Account locked down?         To unlock your account, start by entering your domain username.         * Enter Username       47161.A.Test000         (Example : Jsmith)                                                                                                    |
| tep<br>4 | In the Enter Username field, slowly type in your Deltek Costpoint usernar<br>that starts with 47161. Click Continue          Account locked down?         To unlock your account, start by entering your domain username.         * Enter Username       47161.A.Test000         (Example : Jsmith)         Cancel       Continue                                                                                                    |
| tep<br>4 | In the Enter Username field, slowly type in your Deltek Costpoint usernar<br>that starts with 47161. Click Continue<br>Account locked down?<br>To unlock your account, start by entering your domain username.<br>*Enter Username 47161.A.Test000 (Example : Jsmith)<br>Cancel Continue                                                                                                    |
| tep<br>4 | In the Enter Username field, slowly type in your Deltek Costpoint username that starts with 47161. Click Continue  Account locked down? To unlock your account, start by entering your domain username.  *Enter Username 47161.A.Test000 (Example : Jsmith)  Cancel Continue  You will now be prompted to answer one of your security questions. Answer the converte start and actes the userification also a start with a start with |

|           | Please answer the following question(s) to unlock your account          Question:       What is the name of your favorite cousin?         Image: state of the state of the state of th                                                          |
|-----------|----------------------------------------------------------------------------------------------------|
|           | Cancel Continue                                                                                                    |
| Step<br>6 | You will receive a notice that your identity has been verified and a prompt to enter verification characters.                                                                                                    |
| Stop      | Click Unlock Account Unlock Account Your identity has been verified successfully. Please proceed with the self service action. Type the characters you see in the picture below.  LICE2jg  Lar2jg  Lar |
| 7         | <ul> <li>Vulock account successful for the following account(s)</li> <li>47161.A.Test000 - cp.deltekfirst.local</li> </ul>                                                                                                    |

MagellanMFLC.org | MagellanFederal.com

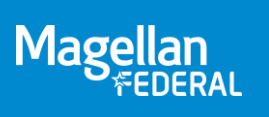